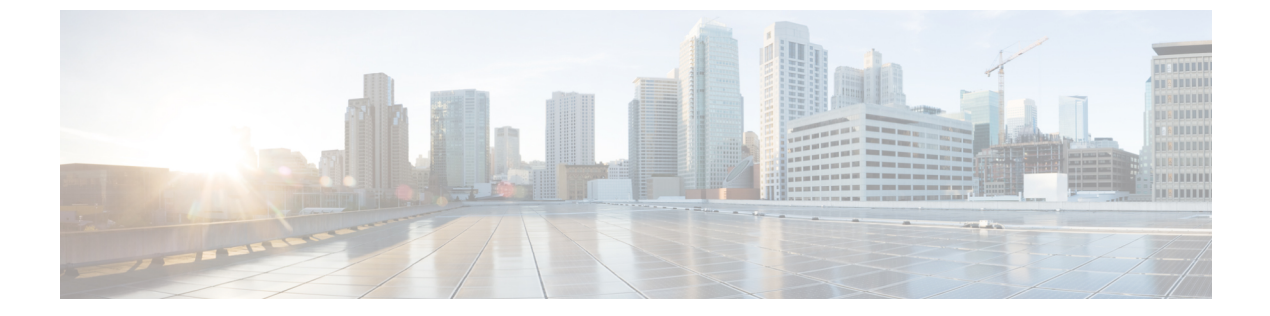

# Cisco UCS Manager での機能カタログの管 理

- ・機能カタログ (1ページ)
- ・機能カタログ更新のアクティブ化 (3ページ)
- ・機能カタログが最新であることの確認(3ページ)
- ・機能カタログプロバイダーの表示 (4ページ)
- ・シスコからの機能カタログのアップデートの入手方法(4ページ)
- リモート ロケーションからの機能カタログの更新 (5ページ)
- ・ローカルファイルシステムからの機能カタログの更新 (5ページ)

# 機能カタログ

機能カタログは、調整可能なパラメータ、文字列、およびルールのセットで、Cisco UCS は、 新しく資格を得たサーバの DIMM やディスク ドライブなどのコンポーネントの表示と設定可 能性を更新するために使用されます。

カタログは、シャーシ、CPU、ローカルディスク、I/O モジュールなどのハードウェア コン ポーネントによって分割されます。カタログを使用すると、該当するコンポーネントで利用可 能なプロバイダーのリストを表示できます。1つのハードウェアコンポーネントに対して1つ のプロバイダーが存在します。各プロバイダーは、ベンダー、モデル(PID)、およびリビジョ ンによって識別されます。各プロバイダーに対して、装置の製造元とフォームファクタの詳細 を表示することもできます。

特定のカタログのリリースに依存するハードウェアコンポーネントの詳細については、『Service Notes for the B- Series server』のコンポーネントのサポートの表を参照してください。特定のリリースで導入されたコンポーネントの情報については、『Cisco UCS Release Notes』を参照してください。

### 機能カタログの内容

機能カタログの内容は次のとおりです。

### 実装固有の調整可能なパラメータ

- •電力および熱に関する制約
- •スロット範囲および番号
- •アダプタ機能

### ハードウェア固有のルール

- •BIOS、CIMC、RAID コントローラ、アダプタなどのコンポーネントのファームウェ ア互換性
- •診断
- ハードウェア固有のリブート

### ユーザ表示文字列

- CPN や PID/VID などの部品番号
- コンポーネントの説明
- ・物理レイアウト/寸法
- OEM 情報

### 機能カタログの更新

Cisco UCS インフラストラクチャソフトウェアバンドルには、機能カタログの更新が含まれて います。Cisco Technical Assistance Center からの指示がない限り、必要なのは Cisco UCS インフ ラストラクチャソフトウェアバンドルのダウンロード、更新、アクティブ化の後に機能カタ ログ更新をアクティブ化にするだけです。

機能カタログ更新をアップデートすると、Cisco UCS はすぐに新しいベースラインカタログに 更新します。それ以外の作業は行う必要がありません。機能カタログの更新では、Cisco UCS ドメイン 内のコンポーネントをリブートまたは再インストールする必要はありません。

各 Cisco UCS インフラストラクチャ ソフトウェア バンドル には、ベースライン カタログが含 まれます。まれに、シスコが Cisco UCS リリースの間で機能カタログの更新をリリースし、 ファームウェアイメージをダウンロードするのと同じサイトで更新を入手できるようにする場 合があります。

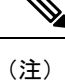

機能カタログのバージョンは、使用している Cisco UCS のバージョンによって決まります。同 じメジャーリリースバージョン内で機能カタログをアップグレードできます。Cisco UCS 4.0(x) リリースは、4.0(x) リリースの機能カタログで動作しますが、3.2、3.1、3.0 またはそれ以前の リリースのバージョンでは動作しません。たとえば、3.2(1) システムにはリリース 3.2(2) の機 能カタログを使用できますが、3.0(1) システムでは使用できません。 特定の Cisco UCS リリースでサポートされている機能カタログのリリースについては、 http://www.cisco.com/go/unifiedcomputing/b-series-doc で入手可能な「*Cisco UCS B-Series Servers Documentation Roadmap*」にある『*Release Notes for Cisco UCS Software*』を参照してください。

# 機能カタログ更新のアクティブ化

### 手順

- ステップ1 [Navigation] ペインで [Admin] をクリックします。
- ステップ2 [All] > [Capability Catalog] の順に展開します。
- ステップ3 [Capability Catalog] ノードをクリックします。
- ステップ4 [Work] ペインで [Catalog Update Tasks] タブをクリックします。
- ステップ5 [Activate Catalog] をクリックします。
- **ステップ6** [Activate Catalog] ダイアログボックスで、[Version to be Activated] ドロップダウン リストから アクティブ化する機能カタログの更新を選択します。
- ステップ7 [OK] をクリックします。

# 機能カタログが最新であることの確認

### 手順

- ステップ1 [Navigation] ペインで [Admin] をクリックします。
- ステップ2 [All] > [Capability Catalog] の順に展開します。
- ステップ3 [Capability Catalog] ノードをクリックします。
- ステップ4 [Work] ペインで [Catalog Update Tasks] タブをクリックします。 機能カタログの最新バージョンは、このタブの右上にあります。
- ステップ5 http://www.cisco.com/ で、機能カタログの利用可能な最新リリースを確認します。 機能カタログのアップデートの場所については、シスコからの機能カタログのアップデートの 入手方法 (4 ページ)を参照してください。
- **ステップ6**より新しいバージョンの機能カタログを http://www.cisco.com/ で入手できる場合は、そのバー ジョンを使用して機能カタログをアップデートします。

# 機能カタログ プロバイダーの表示

#### 手順

- ステップ1 [Navigation] ペインで [Admin] をクリックします。
- ステップ2 [All] > [Capability Catalog] の順に展開します。
- ステップ3 [Capability Catalog] ノードをクリックします。
- ステップ4 [Work] ペインで、表示するプロバイダーのタブをクリックします。
- ステップ5 プロバイダーの詳細情報を表示するには、次の手順を実行します。
  - a) テーブルで、表示するプロバイダーのベンダー、モデル、リビジョンの行をクリックしま す。
  - b) 見出しの右側にある [Expand] アイコンをクリックし、次の領域のプロパティを表示しま す。
    - [Equipment Manufacturing] 領域
    - [Form Factor] 領域

# シスコからの機能カタログのアップデートの入手方法

### 手順

- ステップ1 Web ブラウザで、http://www.cisco.com を参照します。
- ステップ2 [Support] で [All Downloads] をクリックします。
- ステップ3 中央のペインで、[Unified Computing and Servers] をクリックします。
- ステップ4 入力を求められたら、Cisco.com のユーザ名およびパスワードを入力して、ログインします。
- ステップ5 右側のペインで、[Cisco UCS Infrastructure and UCS Manager Software] > [Unified Computing System (UCS) Manager Capability Catalog] をクリックします。
- ステップ6機能カタログの最新リリースのリンクをクリックします。
- ステップ1 次のいずれかのボタンをクリックして、表示される指示に従います。
  - [Download Now]: カタログのアップデートをただちにダウンロードできます。
  - •[Add to Cart]: 後でダウンロードできるよう、カタログのアップデートをカートに入れま す。

**ステップ8** プロンプトに従い、カタログのアップデートのダウンロードを完了します。

### 次のタスク

機能カタログをアップデートします。

## リモート ロケーションからの機能カタログの更新

機能カタログの一部分のみの更新はできません。機能カタログを更新すると、カタログイメージ内のコンポーネントがすべて更新されます。

B-Series サーババンドルには、そのサーバの機能カタログの更新が含まれています。個別の機能カタログの更新をダウンロードする必要はありません。機能カタログの更新をアクティブ化するだけです。

手順

- ステップ1 [Navigation] ペインで [Admin] をクリックします。
- ステップ2 [All] > [Capability Catalog] の順に展開します。
- **ステップ3** [Capability Catalog] ノードをクリックします。
- ステップ4 [Work] ペインで [Catalog Update Tasks] タブをクリックします。
- ステップ5 [Update Catalog] をクリックします。
- **ステップ6** [Update Catalog] ダイアログ ボックスで、[Location of the Image File] フィールドの [Remote File System] オプション ボタンをクリックし、必須フィールドに入力します。
- ステップ7 [OK] をクリックします。

Cisco UCS Manager イメージをダウンロードし、機能カタログを更新します。ハードウェアコンポーネントをリブートする必要はありません。

## ローカル ファイル システムからの機能カタログの更新

機能カタログの一部分のみの更新はできません。機能カタログを更新すると、カタログイメージ内のコンポーネントがすべて更新されます。

B-Series サーババンドルには、そのサーバの機能カタログの更新が含まれています。個別の機能カタログの更新をダウンロードする必要はありません。機能カタログの更新をアクティブ化するだけです。

### 手順

- ステップ1 [Navigation] ペインで [Admin] をクリックします。
- ステップ2 [All] > [Capability Catalog] の順に展開します。
- ステップ3 [Capability Catalog] ノードをクリックします。
- ステップ4 [Work] ペインで [Catalog Update Tasks] タブをクリックします。
- ステップ5 [Update Catalog] をクリックします。
- **ステップ6** [Download Firmware] ダイアログボックスで、[Location of the Image File] フィールドの [Local File System] オプション ボタンをクリックします。
- ステップ7 [Filename] フィールドに、イメージファイルのフルパスと名前を入力します。

ファームウェアイメージファイルが配置されているフォルダへの正確なパスがわからない場合は、[Browse] をクリックしてファイルにナビゲートします。

ステップ8 [OK] をクリックします。

Cisco UCS Manager イメージをダウンロードし、機能カタログを更新します。ハードウェアコンポーネントをリブートする必要はありません。